## Videofied

## Ebene wechseln bei der Videofied Zentrale

- 1. Eine beliebige Taste drücken um das Bedienteil aufzuwecken (falls im Standby)
- 2. Pfeil nach rechts drücken
- 3. Im Display erscheint "Zugangsebene X"
- 4. OK/YES Taste drücken, es erscheint "Zugangsebene: X"
- 5. Gewünschte Ebene mit den Pfeiltasten wählen und OK/YES drücken
- 6. Entsprechenden Code eingeben oder Chip vor den Leser halten
- 7. Im Display steht die gewählte Ebene

Eindeutige ID: #1012 Verfasser: n/a Letzte Änderung: 2019-09-04 16:21